## DrGo x Mastercard 推廣優惠用戶指南

優惠 1: DrGo 視像診症服務\$150 折扣優惠

1. 登記/登入至您的 DrGo 帳戶

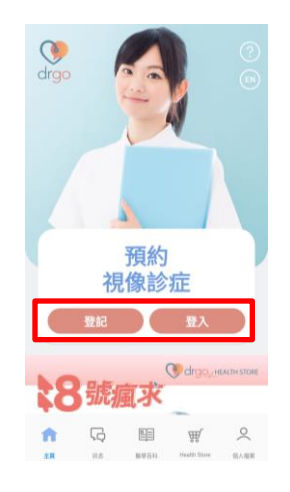

3. 在「付款」一欄新增合資格的 Mastercard

| く 我的帳戶             |      | C |  |
|--------------------|------|---|--|
| 名字                 |      |   |  |
| 電話號碼               |      |   |  |
| 付款<br><b>新增信用卡</b> |      |   |  |
| 使用 指紋/ 面孔辨識 3      | ea ( |   |  |
| 刪除                 | 長戶   |   |  |

5. 您亦可在預約頁面新增合資格的 Mastercard

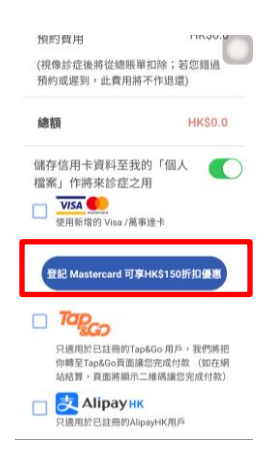

2. 按「個人檔案」>「我的帳戶」

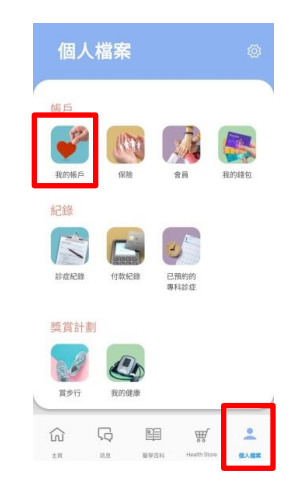

4. 成功新增後會出現推廣優惠字句

| く 我的帳戶                     | 0 |
|----------------------------|---|
| 電話號碼                       |   |
| 付款                         |   |
| 信用卡號碼                      | Ū |
| 此卡可享Mastercard HK\$150折扣偿惠 |   |
| 使用 指纹/ 面孔辨識 登入             |   |
| 删除帳戶                       |   |

6. 接受 Mastercard 優惠計劃及 其他條款及細則以預約視診

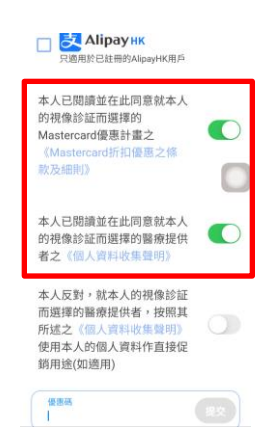

7. 在完成視診後,以相同的合資格 Mastercard 繳付總賬單可享有 HK\$150 折扣優惠

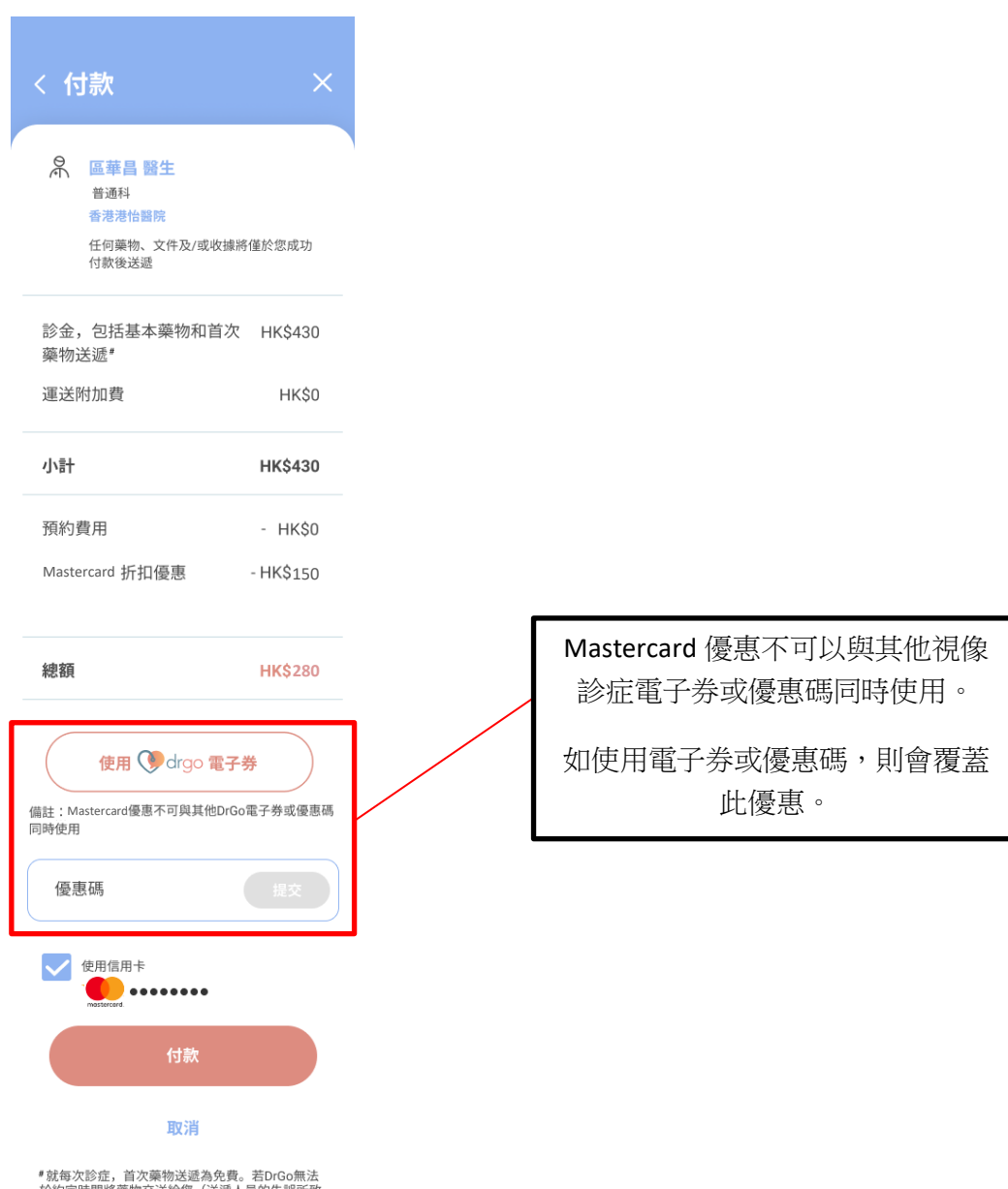

\*就每次診症,首次藥物送還為免費。若DrGo無法 於約定時間將藥物交送給您(送還人員的失誤所致 除外),並且必須安排另一個送還時間,您須就送 遞服務支付附加費。

免責聲明:DrGo由益體健有限公司(「益體健」) 提供。DrGo是一個以促進香港註冊醫生為合資格並 處身香港的用戶提供醫療和健康護理服務的平台。 益體健與用戶之間的關係不構成醫生-病人關係。 對於醫生提供的醫療服務的質素或適當性(包括通 過稅像諮詢方式提供醫療服務),益體健並不承擔 或分盤任何責任。在使用DrGo之前,請仔細閱讀 DrGo的相關條款及細則(截於DrGo網站)。如果 您遇到DrGo的相當條款及細則(截於DrGo網站)。如果 或到就近醫院的急症室尋求緊急協助。DrGo不適合 需要緊急醫療救助的症狀。

## 優惠 2: DrGo Health Store 95 折優惠

1. 選購心水產品,然後添加到購物車

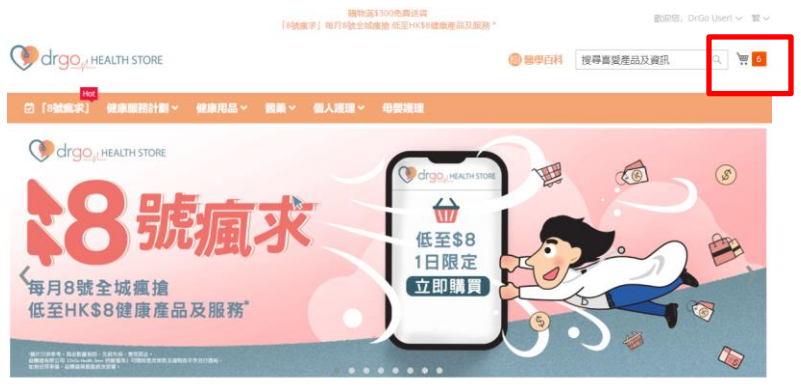

 到「購物車」頁面,然後按結帳 購物車

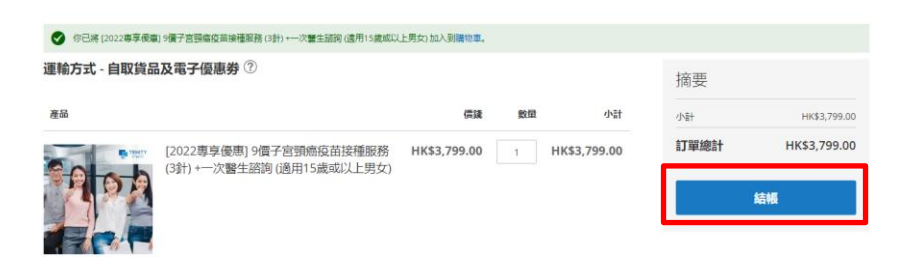

3. 選擇合適的「運送方法」及「送貨地址」

O drgo, HEALTH STORE

| • • • • • • • • • • • • • • • • • • • •                    |                        |      |  |  |  |  |  |
|------------------------------------------------------------|------------------------|------|--|--|--|--|--|
| <b>—⊘—⊘</b>                                                |                        |      |  |  |  |  |  |
| 運費 確認及付                                                    | 款                      |      |  |  |  |  |  |
| 運送方法                                                       |                        |      |  |  |  |  |  |
| ● HK\$0.00 送遞時間需要3至5個工作天                                   | DrGo Health Store 免费派送 |      |  |  |  |  |  |
| ○ HK\$80.00 送遞時間需要3至5個工作天 DrGo Health Store 派送 (滿\$400免運費) |                        |      |  |  |  |  |  |
| <ul> <li>HK\$0.00 送遞時間需要3至5個工作天</li> </ul>                 |                        |      |  |  |  |  |  |
| 送貨地址                                                       |                        |      |  |  |  |  |  |
|                                                            |                        |      |  |  |  |  |  |
| <ul> <li>非辦公時間派送</li> <li>辦公時間派送</li> </ul>                |                        |      |  |  |  |  |  |
| DrGo User Dr                                               | 'Go User               |      |  |  |  |  |  |
|                                                            |                        |      |  |  |  |  |  |
|                                                            |                        |      |  |  |  |  |  |
|                                                            |                        |      |  |  |  |  |  |
|                                                            | 送貨到此                   | 送貸到此 |  |  |  |  |  |
|                                                            |                        |      |  |  |  |  |  |
|                                                            | 送貸到此                   | 送賞到此 |  |  |  |  |  |

## 4. 在「付款方法」頁面

- a. 在下方「使用優惠碼」一欄輸入「DRGOMC2022」,再按「使用優惠」
- b. 選擇「Mastercard」付款,然後確認有關政策並按「確認及付款」

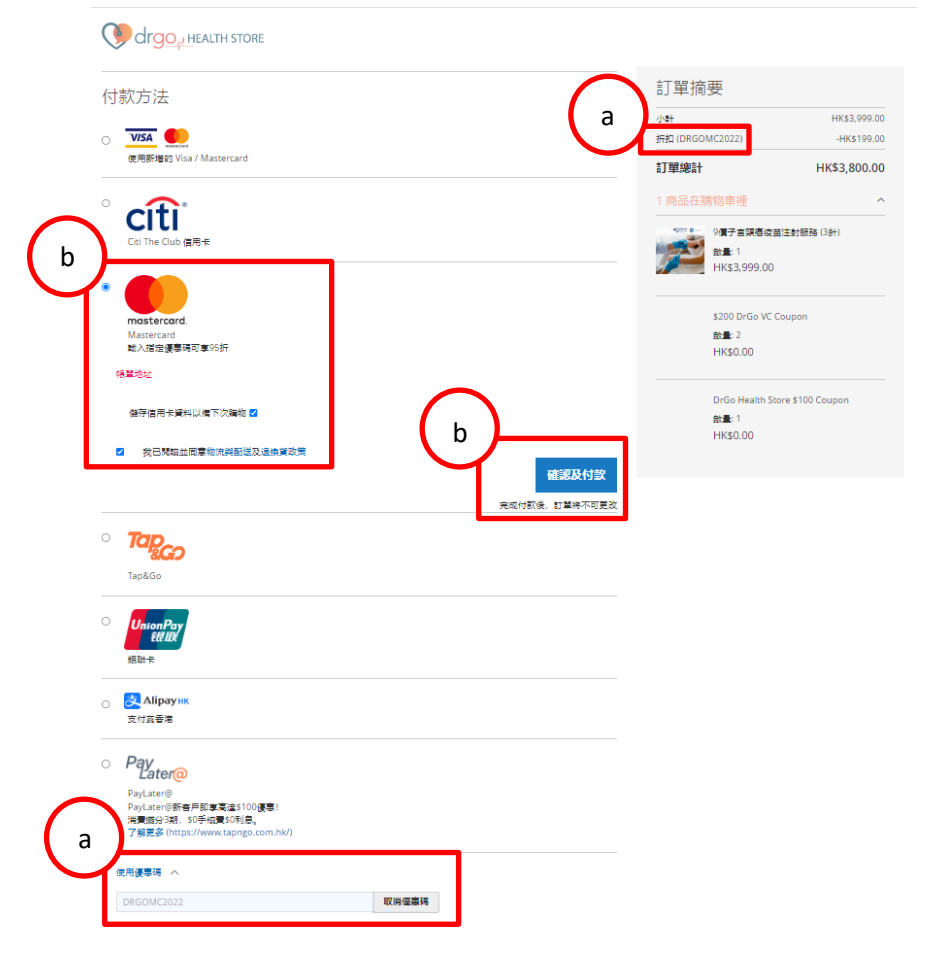

## c. 在付款頁輸入有關 Mastercard 資料並完成付款

| To process payment,<br>please enter your card information below.                                                                                                    |                     |                                                                                                    |   |   |                |                        |  |  |  |
|----------------------------------------------------------------------------------------------------|---------------------|----------------------------------------------------------------------------------------------------|---|---|----------------|------------------------|--|--|--|
| Merchant                                                                                                    |                     | Card Number                                                                                                    |   |   | me startard.   | VISA                   |  |  |  |
| DrGo                                                                                                    |                     |                                                                                                    |   |   |                |                        |  |  |  |
| A == =                                                                                                    | Expiry Date(MM/YY)  |                                                                                                    |   |   |                |                        |  |  |  |
| Amount                                                                                                    |                     | 01                                                                                                    | ÷ | / | 22             | ÷                      |  |  |  |
| НКD                                                                                                    |                     | cvv                                                                                                    |   |   |                |                        |  |  |  |
| Master 信用卡 推廣優惠                                                                                                    |                     |                                                                                                    |   |   |                |                        |  |  |  |
|                                                                                                    |                     |                                                                                                    |   |   |                | _                      |  |  |  |
| нкі                                                                                                    | a PCCW Group member | Pay now                                                                                                    |   |   | Cancel Payment |                        |  |  |  |
| Secure Authenticated Merchant:<br>Your are now connected to a secure payment site operated by HKT Limited. Your payment details<br>will be securely transmitted to the Bank, Card and Payment Companies for transaction<br>authorization using up to 256-bit SSL encryption. |                     | Note: As certain card-issuing banks might not yet be ready for Internet transaction, please<br>contact your card-issuing bank for any problems in using your card for transactions.<br>* If you have already registered Verified By VISA, or MasterCard SecureCode, you will be required<br>to provide your corresponding password after confirmation as requested by your issuing bank. |   |   |                | e<br>required<br>bank. |  |  |  |